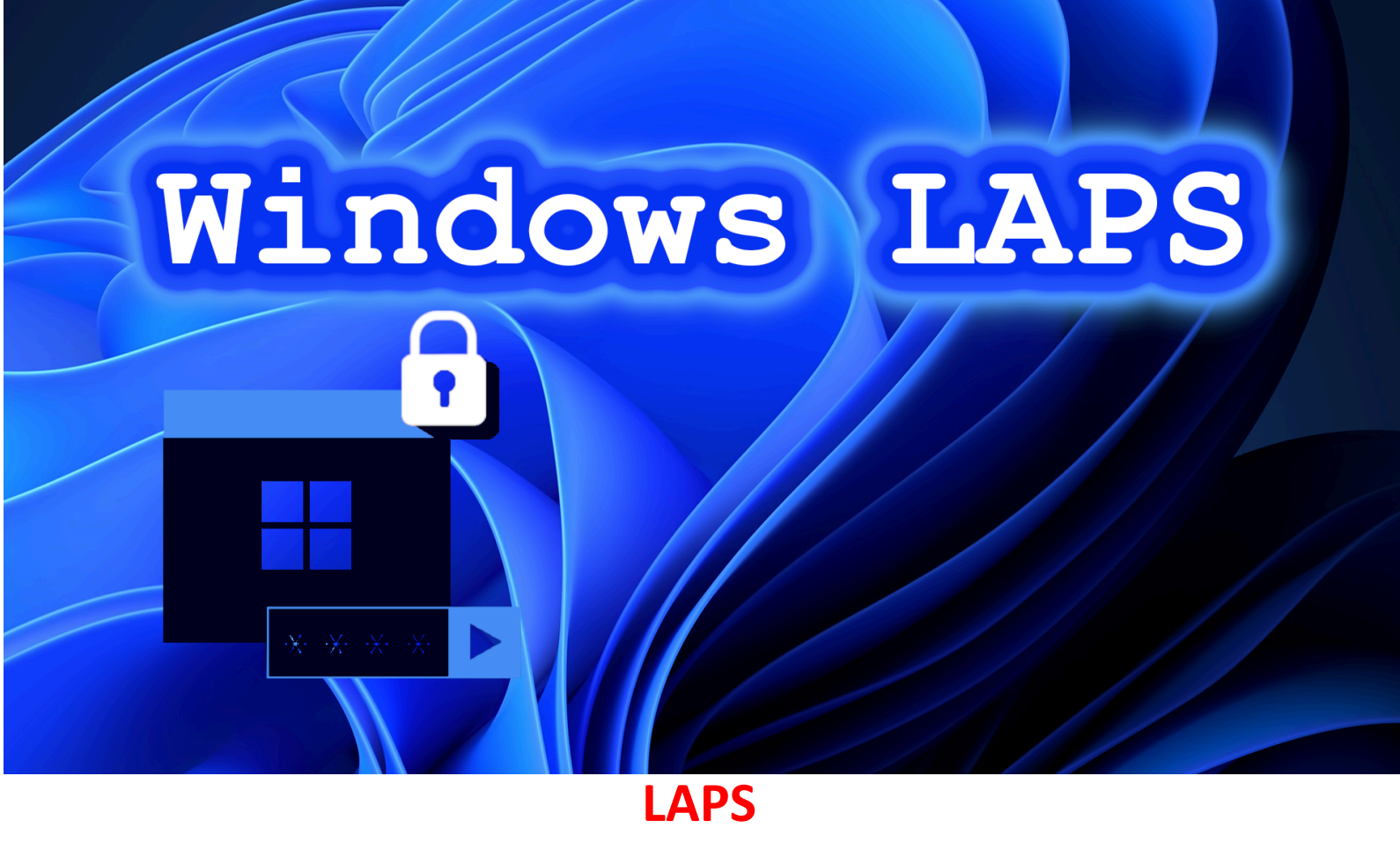

## Introduction :

Dans ce TP, nous allons aborder la solution LAPS au sein du contexte. Une installation complète suivie d'un test de fonctionnement d'un utilisateur ayant un mot de passe généré par l'Active-Directory.

## Qu'est-ce que LAPS :

La solution LAPS permet de gérer les mots de passe aléatoires en mettant directement à jour les mots de passe de façon régulière directement dans Active Directory.

## Prérequis :

- PowerShell
- Active Directory (Windows Server 2003 ou une version supérieure)
- Stratégie de groupe

# Installation de LAPS :

Cliquer sur Windows Powershell (admin)

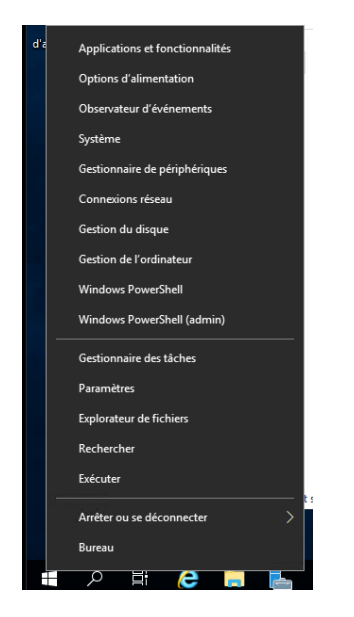

Taper : « Update-LapsADSchema »

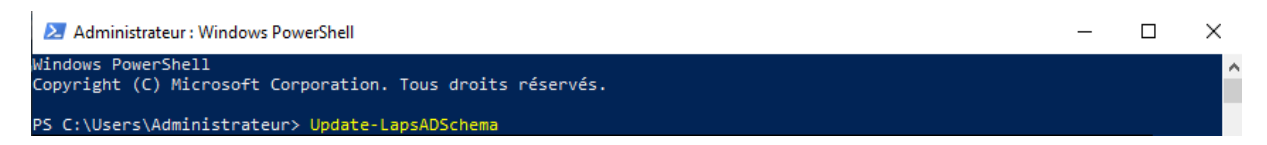

La commande est vite bloquée donc aller dans « Users » puis « Administrateur du schéma »

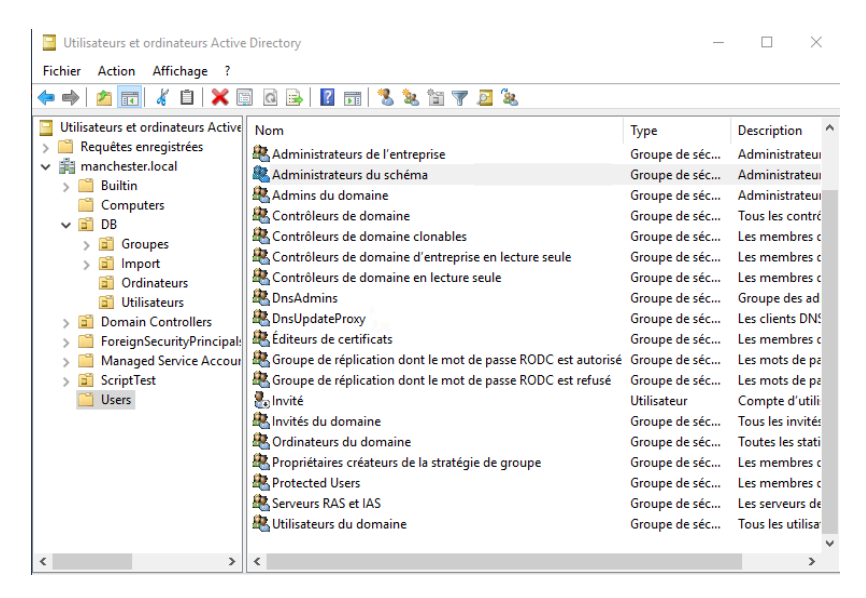

Mettre « Administrateur » dans l'onglet « Membres » et fermer et rouvrir la session.

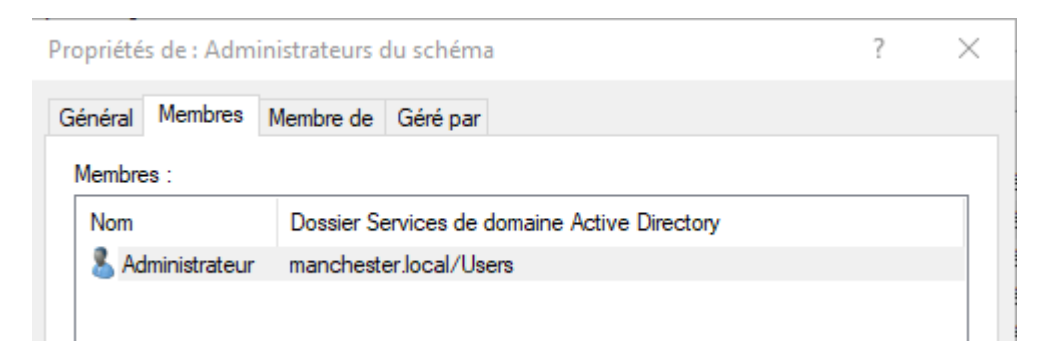

Puis retaper la commande, ensuite il faut dire 4 fois « o » et ensuite un « t »

| 🔀 Administrateur : Windows PowerShell                                                                                                    | _      |        | × |
|----------------------------------------------------------------------------------------------------|--------|--------|---|
| Windows PowerShell<br>Copyright (C) Microsoft Corporation. Tous droits réservés.                                                                                                    |        |        | ^ |
| PS C:\Users\Administrateur.MANCHESTER> Update-LapsADSchema                                                                                                    |        |        |   |
| The 'ms-LAPS-Password' schema attribute needs to be added to the AD schema.<br>Do you want to proceed?<br>[O] Oui [T] Oui pour tout [N] Non [U] Non pour tout [S] Suspendre [?] Aide (la valeur par défaut e:                                                          | st « O | »):o   |   |
| The 'ms-LAPS-PasswordExpirationTime' schema attribute needs to be added to the AD schema.<br>Do you want to proceed?                                                                                                    |        |        |   |
| [O] Oui [T] Oui pour tout [N] Non [U] Non pour tout [S] Suspendre [?] Aide (la valeur par défaut e:<br>The 'ms-LAPS-EncryptedPassword' schema attribute needs to be added to the AD schema.                                                                            | st « O | ») : o |   |
| Do you want to proceed?<br>[O] Oui [T] Oui pour tout [N] Non [U] Non pour tout [S] Suspendre [?] Aide (la valeur par défaut e:                                                                                                    | st « O | ») : o |   |
| The 'ms-LAPS-EncryptedPasswordHistory' schema attribute needs to be added to the AD schema.<br>Do you want to proceed?                                                                                                    |        |        |   |
| [O] Oui [T] Oui pour tout [N] Non [U] Non pour tout [S] Suspendre [?] Aide (la valeur par défaut e                                                                                                    | st « O | ») : o |   |
| The 'ms-LAPS-EncryptedDSRMPassword' schema attribute needs to be added to the AD schema.<br>Do you want to proceed?<br>[0] Oui [T] Oui pour tout [N] Non [U] Non pour tout [S] Suspendre [?] Aide (la valeur par défaut e:<br>PS C:\Users\Administrateur.MANCHESTER> _ | st « O | »):t   |   |

## Puis enlever le membre « Administrateur » :

| Propriétés de : Admin | ropriétés de : Administrateurs du schéma ? >                         |   |  |  |  |  |
|-----------------------|----------------------------------------------------------------------|---|--|--|--|--|
| Général Membres       | Membre de Géré par                                                   |   |  |  |  |  |
| Membres :             |                                                                      |   |  |  |  |  |
| Nom                   | Dossier Services de domaine Active Directory                         |   |  |  |  |  |
| 🔱 Administrateur      | manchester.local/Users                                               |   |  |  |  |  |
| Services de dom       | Services de domaine Active Directory                                 |   |  |  |  |  |
| Voule:<br>group       | e-vous supprimer le ou les membres sélectionnés du<br>e ?<br>Oui Non | ] |  |  |  |  |

On retrouve bien les attributs LAPS dans les propriétés de l'ordinateur :

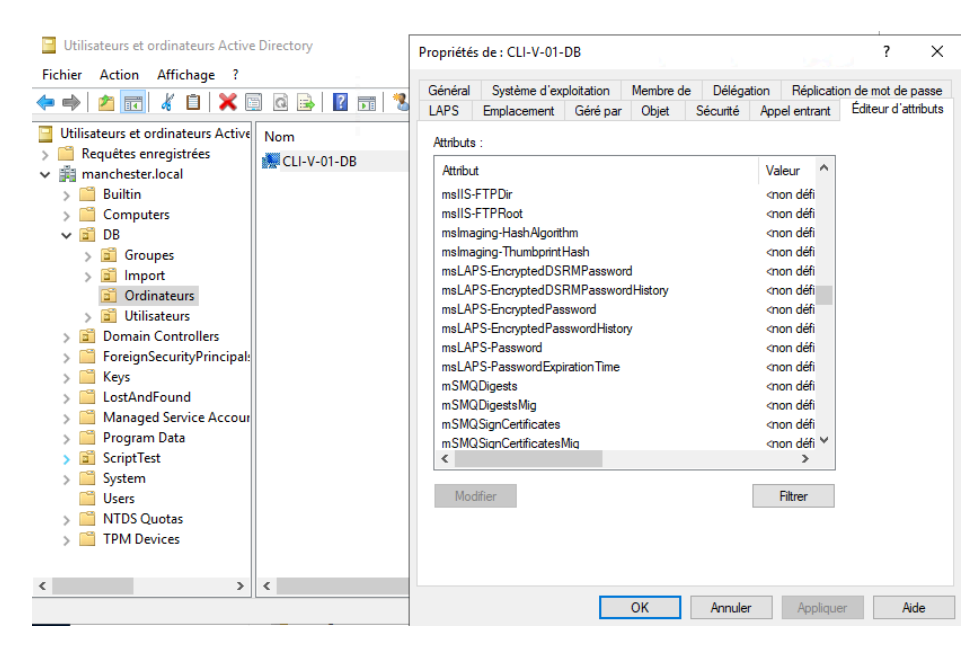

#### Créer une GPO dans le groupe ordinateur :

| Gestion de stratégie de groupe                                                                                                    | ?                                                            | - 🗆 × |
|----------------------------------------------------------------------------------------------------|--------------------------------------------------------------|-------|
|                                                                                                    |                                                              |       |
| Gestion de stratégie de groupe<br>Gestion de stratégie de groupe<br>Gestion de groupe<br>Gestion de stratégie de groupe<br>Gestion de groupe<br>Gestion | Gestion des stratégies de groupe         Cortenu         Nom |       |
| Sélectionner un objet de stratégie                                                                                                    |                                                              |       |

#### Le nommer :

| Nouvel objet GPO           | × |
|----------------------------|---|
| Nom :                      |   |
| LAPS-Activation            |   |
| Objet Starter GPO source : |   |
| (aucun)                    | ~ |
|                            |   |

#### Puis modifier :

| ojets de s | stratégie de groupe liés | Héritage de stratégie de group | be | Déléga                                           | tion                                                                              |          |
|------------|--------------------------|--------------------------------|----|--------------------------------------------------|-----------------------------------------------------------------------------------|----------|
|            | Ordre des liens          | Objet de stratégie de group    | e  |                                                  | Appliqué                                                                          | Lien act |
|            | 1                        | E LAPS-Activation              | ~  | Moo<br>App<br>Lien<br>Enre<br>Sup<br>Ren<br>Acto | Men<br>difier<br>liqué<br>activé<br>sgistrer le rap<br>primer<br>ommer<br>ualiser | port     |
| <          |                          |                                |    |                                                  |                                                                                   | >        |

Aller dans « Configuration ordinateur », puis « Stratégies » ensuite « Modèles d'administration » puis dans « Système »

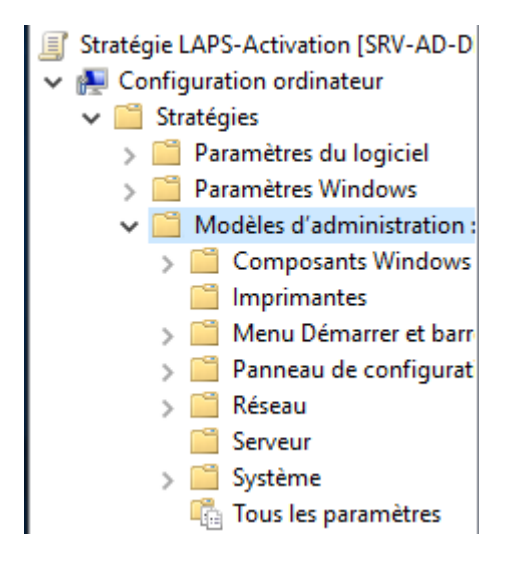

Puis cliquer dans la liste sur « LAPS » :

📔 LAPS

Pour l'activation de LAPS, veuillez-vous rendre dans « Configurer le répertoire de sauvegarde de mot de passe », cocher la case « Activé », puis bien indiquer dans le répertoire de sauvegarde « Active Directory » puis appliquer cela.

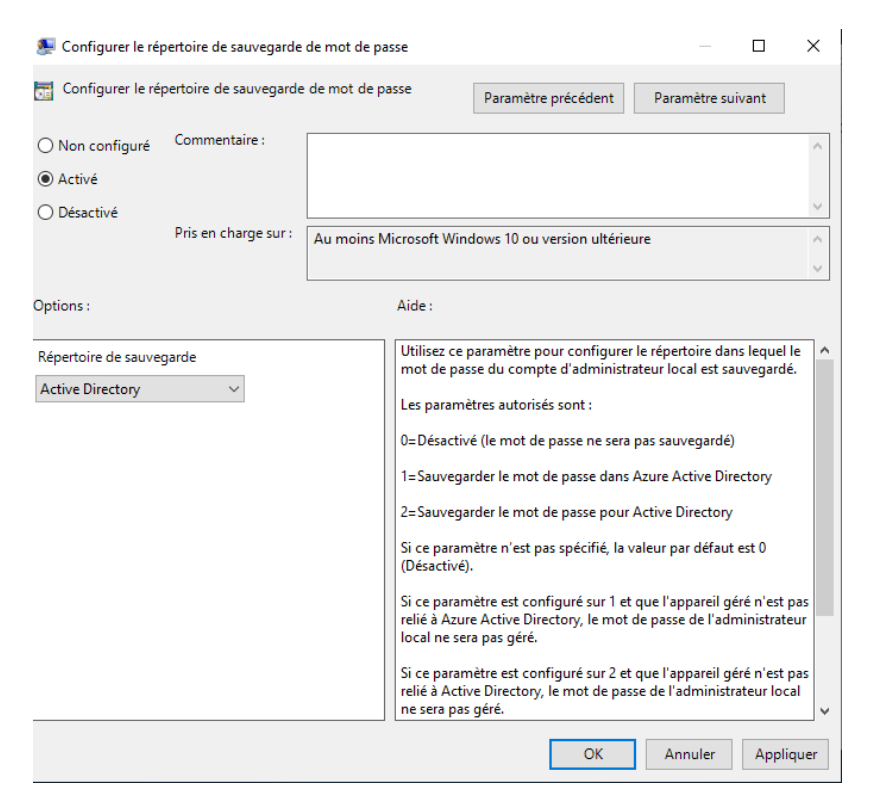

Dans « Activer le chiffrement de mot de passe », cocher la case pour l'activer :

| 👰 Activer le chiffre | ment du mot de passe  | - 0                                                 | $\times$ |
|----------------------|-----------------------|-----------------------------------------------------|----------|
| Activer le chiffre   | ement du mot de passe | Paramètre précédent Paramètre suivant               |          |
| 🔿 Non configuré      | Commentaire :         |                                                     | ^        |
| Activé               |                       |                                                     |          |
| O Désactivé          |                       |                                                     | $\sim$   |
|                      | Pris en charge sur :  | Au moins Microsoft Windows 10 ou version ultérieure | ~        |
|                      |                       |                                                     | ~        |
| Options :            |                       | Aide :                                              |          |

Puis dans « Configurer la taille de l'historique des mots de passe chiffrés », activer et mettre indiquer « 2 » dans la taille de l'historique du mot de passe chiffré :

| Configurer la taille de l'historique de    | mots de passe ch   | hiffrés                                                                         |                                                                                                 | _                                                                          |                                | ×      |
|--------------------------------------------|--------------------|---------------------------------------------------------------------------------|-------------------------------------------------------------------------------------------------|----------------------------------------------------------------------------|--------------------------------|--------|
| Configurer la taille de l'historique de    | s mots de passe ch | hiffrés Pa                                                                      | ramètre précédent                                                                               | Paramètre su                                                               | iivant                         |        |
| ○ Non configuré Commentaire :              |                    |                                                                                 |                                                                                                 |                                                                            |                                | ~      |
| <ul> <li>Activé</li> </ul>                 |                    |                                                                                 |                                                                                                 |                                                                            |                                |        |
| ◯ Désactivé                                |                    |                                                                                 |                                                                                                 |                                                                            |                                | $\sim$ |
| Pris en charge sur :                       | Au moins Micr      | rosoft Windows                                                                  | 10 ou version ultérie                                                                           | ure                                                                        |                                | ~      |
|                                            |                    |                                                                                 |                                                                                                 |                                                                            |                                | $\sim$ |
| Options :                                  | А                  | Aide :                                                                          |                                                                                                 |                                                                            |                                |        |
| Taille de l'historique du mot de passe chi | ffré I             | Utilisez ce paran<br>passe chiffrés pr<br>La configuratior<br>de passe a été co | nètre pour configure<br>écédents stockés dan<br>n de ce paramètre n'a<br>ponfiguré pour être sa | r le nombre de m<br>ns Active Directo<br>a aucun effet sau<br>uvegardé sur | nots de<br>ry.<br>f si 1) le m | not    |

Dans « Paramètres du mot de passe », activer et adapter la ligne « longueur du mot de passe » selon ses besoins et la complexité aussi :

| Paramètres du n                                                                          | not de passe                                                   |               |                                                                                              |                                                                                                    | _                                                           |                           | $\times$ |
|------------------------------------------------------------------------------------------|----------------------------------------------------------------|---------------|----------------------------------------------------------------------------------------------|----------------------------------------------------------------------------------------------------|-------------------------------------------------------------|---------------------------|----------|
| Paramètres du n                                                                          | not de passe                                                   |               |                                                                                              | Paramètre précédent                                                                                                    | Paramètre su                                                | ivant                     |          |
| <ul> <li>Non configuré</li> <li>Activé</li> <li>Désactivé</li> </ul>                     | Commentaire :<br>Pris en charge sur :                          | Au moins N    | licrosoft Win                                                                                | dows 10 ou version ultérie                                                                                                    | eure                                                        |                           | < >      |
| Options :                                                                                |                                                                |               | Aide :                                                                                       |                                                                                                    |                                                             |                           |          |
| Complexité du mot c<br>Lettres majuscules +<br>Longueur du mot de<br>Âge du mot de passe | le passe<br>lettres minuscules + c<br>passe 20<br>e (jours) 30 | hiffres + spé | Configure l<br>Complexit<br>de la génér<br>Par défaut<br>caractères<br>Longueur o<br>Minimum | les paramètres de mot de<br>é des mots de passe : que<br>ation d'un nouveau mot<br>: lettres majuscules + lett<br>spéciaux<br>du mot de passe :<br>: 8 caractères | passe<br>Is caractères sont<br>de passe<br>res minuscules + | utilisés lo<br>chiffres + | ors      |

Dans « Actions de post-authentification », activer et modifier selon ses besoins :

| Actions de post-authentifie                                                    | ation                  |                                                                                                    | — D                                                                                     | ×        |
|--------------------------------------------------------------------------------|------------------------|----------------------------------------------------------------------------------------------------|-----------------------------------------------------------------------------------------|----------|
| Actions de post-authentifie                                                    | tation                 | Paramètre précédent                                                                                                    | Paramètre suivant                                                                       |          |
| <ul> <li>Non configuré Commen</li> <li>Activé</li> <li>Désactivé</li> </ul>    | taire :                |                                                                                                    |                                                                                         | <b>^</b> |
| Pris en cl                                                                     | harge sur : Au moins N | Aicrosoft Windows 10 ou version ultérie                                                                                                    | ure                                                                                     | $\hat{}$ |
| Options :                                                                      |                        | Aide :                                                                                                    |                                                                                         |          |
| Période de grâce (jours) : 24<br>Actions :<br>Réinitialiser le mot de passe et | 文                      | Cette stratégie configure les actions p<br>seront exécutées après la détection d'<br>compte géré.<br>Période de grâce : spécifie le temps (r | post-authentification qui<br>une authentification par le<br>en heures) à attendre après |          |
|                                                                                |                        | une authentification avant d'executer<br>authentification spécifiées.                                                                        | les actions post-                                                                       |          |

Pour donner les droits à l'utilisateur de communiquer son mot de passe à Active Directory, il faut se rendre sur Powershell et taper cette commande :

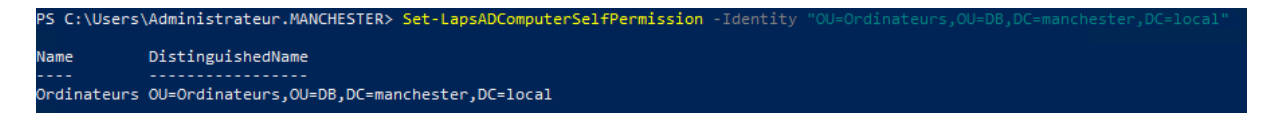

Pour vérifier les autorisations il faut taper :

| PS C:\Users\Administrateur.MANCHESTER> Find- | -LapsADExtendedRights | -Identity "OU=Ordinateurs,OU=DB,DC=manchester,DC=local" |
|----------------------------------------------|-----------------------|---------------------------------------------------------|
| ObjectDN                                     | ExtendedRightHolders  |                                                         |
| OU=Ordinateurs,OU=DB,DC=manchester,DC=local  | {AUTORITE NT\Système, | MANCHESTER\Admins du domaine}                           |

On voit bien que les seuls autorisés sont les Admins du domaine et le Système.

| opriétés de : CLIENT ? ×                                                                                                    |                                                      |
|----------------------------------------------------------------------------------------------------|------------------------------------------------------|
| énéral Système d'exploitation Membre de Délégation Réplication de mot de passe<br>APS Emplacement Géré par Objet Sécurité Appel entrant Éditeur d'attributs<br>Solution du mot de passe de l'administrateur local |                                                      |
| Expiration actuelle du mot de passe LAPS :<br>jeudi 29 février 2024 17:46                                                                                                    | Mot de passe du compte d'administrateur local LAPS : |
| Définir l'expiration du nouveau mot de passe LAPS :<br>jeudi . février 29, 2024 5-46 □ ▼ Expirer maintenant                                                                                                    | b.y\$3MbLw72,hS3{zhtX                                |
| Nom du compte d'administrateur local LAPS :<br>[Administrateur<br>Mot de passe du compte d'administrateur local LAPS :                                                                                            | opier le mot de pass                                 |
|                                                                                                    |                                                      |
| opier le mot de pass                                                                                                    |                                                      |
|                                                                                                    |                                                      |
| OK Annuler Appliquer Aide                                                                                                    |                                                      |

## <u>Conclusion :</u>

En définitive, la solution LAPS est un bon moyen pour générer des mots de passe robustes automatiquement ce qui permet de sécuriser les comptes à privilège et donc de protéger les données. C'est une solution assez facile à mettre en place et très utile.